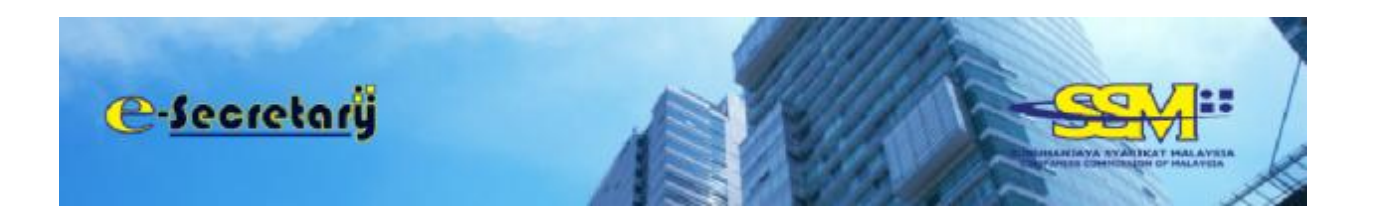

# **User Manual**

TABLE OF CONTENTS:

| 1. | USER REGISTRATION                                  | : pg 2  |
|----|----------------------------------------------------|---------|
| 2. | APPLICATION FOR REGISTRATION TO ACT AS A SECRETARY | : pg 5  |
| 3. | APPROVAL AND ISSUANCE OF PRACTISING CERTIFICATE    | : pg 10 |
| 4. | VIEW AND RESUBMIT QUERY                            | : pg 12 |

## USER REGISTRATION

- Open an internet browser (Google Chrome) and navigate to URL of <u>https://esecretary.ssm.com.my</u> OR go to SSM Web Portal at <u>www.ssm.com.my</u> under the Quick Links and select e-secretary.
- 2. Existing EzBiz user can use the same ID and password to login into e-Secretary system.
- 3. Click "Sign Up" button at the e-secretary login homepage as screen below for new user.

|                                                                     | e-secretary                                                      |
|---------------------------------------------------------------------|------------------------------------------------------------------|
| SURGINANCAYA SYARZINAY MALAYSIA<br>COMPANING CONNECTION OF MALAYSIA | A Martin                                                         |
| Sector International                                                | NE CREMATICES INCOMED                                            |
|                                                                     | +                                                                |
|                                                                     | Perguathonus Seloyer245 AktaSyscillat 2016 Mailmain              |
| · HEDRAM                                                            | والمتنا بالالاخلاق التحاليا فالمترا المتناكر                     |
| é minoro                                                            | PENCEMENTAL                                                      |
| 0                                                                   | Makhaman - Perakahan wekte operad Pejakat ISM at UTC (must sign) |
|                                                                     |                                                                  |

- 4. Select NRIC at the "ID Type".
- 5. Key in your NRIC Number.
- 6. Key in your full name as per your IC.
- 7. Click Register button.

| C-Secretary               |                        |
|---------------------------|------------------------|
| nam Gabile                |                        |
| -                         | Harch 19, 2019-00 ; 33 |
| A ESOLOSIY                |                        |
| Registration Information  |                        |
| ID Type*                  |                        |
| -Plana Select-            | •                      |
| 10 No (e.g 800101053014)* |                        |
|                           |                        |
| Name as per IC*           |                        |
|                           |                        |
| Alternational Concession  |                        |
| Register Cancel           |                        |

8. Fill in the "Registration Information" below. Please ensure your email address is correct since all notification will be sent via email.

| 1                                                                                   |                                   |
|-------------------------------------------------------------------------------------|-----------------------------------|
| eans Guidedhe                                                                       |                                   |
| e emites                                                                            | March LL, JASH 15 1961            |
| Registration information                                                            |                                   |
| Logis ID*                                                                           |                                   |
| (Plasar Xey in Horn 5 until 40 character.)                                          |                                   |
| Permitted*                                                                          |                                   |
| (Password start contain at least one of lower case letters, upper case letters, dig | the and invariance 6 charactere() |
| Br-Sype Roosawad?                                                                   |                                   |
| inuð <sup>1</sup>                                                                   |                                   |
| Re Type treat                                                                       |                                   |

9. Proceed to "User Information" and enter the following information.

| Name*                 |                        |                |   |
|-----------------------|------------------------|----------------|---|
| RAFIDAH ASDUULAH      |                        |                |   |
| ID Type               | 10 No (e.g 80010105501 | 4)* Colour*    |   |
| NRIC                  | 770121076142           | -Plose Select- | • |
| Nationality*          |                        |                |   |
| -Plaase Seloct-       |                        |                |   |
| Gender* (IPEMALE/INAL | É.                     |                |   |
| Dute of Birth*        | Rat                    | Ma.            |   |
| 21-Jan-1977           |                        | -Please Soloct |   |
| 11                    |                        |                |   |

- 10. Fill in "Residential Address Information".
- 11. Tick "Declaration" after you have read and understood the protocol and TOC of secretary system.

| lesidential Address Information<br>Sociologial Address* |                    |  |
|---------------------------------------------------------|--------------------|--|
|                                                         |                    |  |
|                                                         |                    |  |
| 'evicade'                                               | City*              |  |
| Doundary*                                               | Slabe <sup>4</sup> |  |
| MALANTIA.                                               | -Peau Select-      |  |
|                                                         |                    |  |
|                                                         |                    |  |
| destine                                                 |                    |  |

13. Upon clicking the save button, you will see a notification message saying that an email has been sent to the email address you have registered with e-secretary.

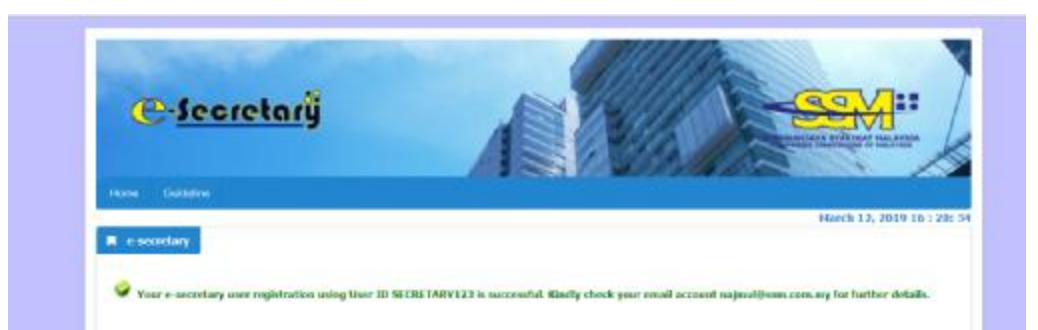

14. You will also receive email notification on your user Login ID and Reference Number.

inne Läunda Väärin 5. July <u>"Suudustaine Päärin Jaken 19</u> Sen Tussian Neel 12. 2005-02 TM Tussian Jakas Suudus (Suudus 19. <u>2005 – 2017 – 2017 – 2017 – 2017 – 2017 – 2017 – 2017 – 2017 – 2017 – 2017 – 2017</u> Sugus III, Styliopen CHTTEST NG CHLVE EVELOPENENT, SSI-Chanala , Usar Sagalasian V., Hellun (2002) 2001 – 2002 –

) DEVICE PREMENT TECTING ONLY DEVELOPEMENT) Dear Sim Madam RATE AN ACCULAN,

Figure the Informatic flation: have regimened as an authorized user for executing system up by pixels 100307AP127. Your Reference Number is 07020100120001.

who is not have an external or one had the order taken to be a construction of the weak one to the second of the second of the s

[The track all of a the definition of the action of the  $\tau$  -independent of the track T -adding a structure T

## APPLICATION FOR REGISTRATION TO ACT AS A SECRETARY

- 1. Open an Internet browser and navigate to URL of <u>https://esecretary.ssm.com.my</u> OR go to SSM Web Portal at <u>www.ssm.com.my</u> under the Quick Links and select esecretary.
- 2. Login into e-secretary system using your username and password that has been registered.
- 3. Key in Verification Code as stated at the screen.
- 4. Click "Sign In" button.

| and the second second se |                           | EFERMANES SOUR                                                                              |                       |
|----------------------------------------------------------------------------------------------------|---------------------------|---------------------------------------------------------------------------------------------|-----------------------|
|                                                                                                    | Hama                      | +                                                                                           | 10000                 |
|                                                                                                    | & USERNAME                | REAR PERCENSION DESIGN BUT TUDAWN BUT                                                       |                       |
|                                                                                                    | s marwado 🌑               | Number start schools (                                                                      |                       |
|                                                                                                    | NT WY O                   | The estimation of the Language Destines Comparison Constrained on Phase data and the second | A REAL PROPERTY AND A |
|                                                                                                    | VENINGROM CODE            | BRICHTORE MISACTOMARY BUNCTON                                                               |                       |
|                                                                                                    | Signite                   | *                                                                                           | Sales-                |
|                                                                                                    | Forged Personnel Sign Lip |                                                                                             | Ref. Jos              |
|                                                                                                    |                           |                                                                                             |                       |
|                                                                                                    | 0                         | 000                                                                                         |                       |

5. Select "My Secretary Services" and click "Application for Registration to Act as a Secretary".

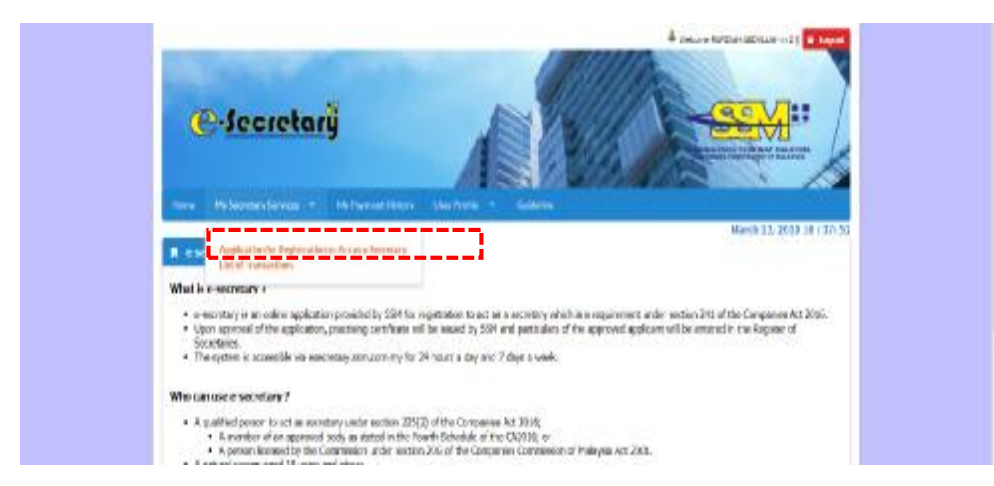

- 6. Select your relevant secretary's qualification.
- 7. Enter your license number or membership number based on the number indicated on the license / certificate issued.
- 8. Click button.

| - HILLING                                                                                                    |                                                                                                    |
|----------------------------------------------------------------------------------------------------|----------------------------------------------------------------------------------------------------|
| iene Nyfanterfanis y Wheestlinty Usrheis                                                                                                    | <ul> <li>Galdeley</li> <li>Harch 13, 2010 Ed. 411.1</li> </ul>                                                                                                    |
| Approaches for requisitation to Act as a secretary                                                                                                    |                                                                                                    |
| Nore<br>RAFERER ADDOLLAR<br>10 Type<br>Mark<br>Geneslary Guallia alian*                                                                                                    | 2.2 Mo<br>Refer: OR/22<br>Encours / Manufacelig Nambur <sup>a</sup>                                                                                                    |
| -Perez Salect-                                                                                                    | ·                                                                                                    |
| In the constraint of the second second secon | Linnerscherten (157 - 4), 1300020-<br>Konpan breiten (150 - 4), 1300020-<br>Konpan breiten die dersenend absorbenen of Antonistatione (140214)<br>Sabehitun-Aussenber (150 -<br>Baugean-Assochers (150 - 1))<br>Raugean-Assochers (150 - 1)<br>Raugean-Assochers (150 - 1))<br>Raugean-Assochers (150 - 1))<br>Raugean-Assochers ( |

9. Proceed to fill in mandatory information as follow.

|                                                               | I taxed a bitan                            |          |
|---------------------------------------------------------------|--------------------------------------------|----------|
| · AND DESIGN FOR ADDRESS IN AT A 4 AND                        | Harris D., 20                              | 19.00.18 |
|                                                               |                                            |          |
| DEBUG OF ARR/CONT                                             |                                            |          |
| Name<br>Advised and the set                                   |                                            |          |
| 10 Tare 1842                                                  | D Mar<br>Alter 2 Mars 42                   |          |
| Date of Brits<br>21 Sec 1968                                  | Counter<br>193448                          |          |
| Rest<br>VELAND                                                | Manimulity<br>Hypercenters to Hypercenters |          |
| Residential address"                                          |                                            |          |
| AC VALUE OF                                                   |                                            |          |
| and the set                                                   |                                            |          |
| period sec-                                                   |                                            |          |
|                                                               |                                            |          |
| Patrick*                                                      | 5m                                         |          |
| (PROE                                                         | -Place biat-                               |          |
| Bak'                                                          |                                            |          |
| Run hader by discostrut                                       | Number                                     |          |
| incates made                                                  | Apple Tol Hard                             |          |
| true!                                                         |                                            |          |
| serillarini ni                                                |                                            |          |
| DEMUS OF QUILIPHONDRO                                         |                                            |          |
| Secretary Qualiformies<br>National Problem of Secretary, 2021 |                                            |          |
|                                                               |                                            |          |

10. In "Details of Company Secretary Office", you are required to declare whether at the time of the application you are currently employed or practicing in secretarial services.

| I am currently employed or practising in secretarial services* |  |
|----------------------------------------------------------------|--|
| YES                                                            |  |
| Please Select                                                  |  |

- 11. If you choose "Yes", you are required to select information regarding your employment type whether you are:
  - In house company secretary; or
  - Service provider (external company secretary).

| an currently employed or practising in secretarial services* |  |
|--------------------------------------------------------------|--|
| YIS                                                          |  |
| nyiloyenneti Typer*                                          |  |
| Please Select                                                |  |
| - Prose Select                                               |  |

12. Next, you have to fill in information pertaining to the company secretary office.

| -nity ne*                                                      |                    |  |
|----------------------------------------------------------------|--------------------|--|
|                                                                |                    |  |
| Company No. 5 g. 12545 X                                       |                    |  |
| TP Note op, H Proprofit Ch                                     |                    |  |
| Lichers Reg Roll evg. 003305811-9                              |                    |  |
| Unity Name 1                                                   |                    |  |
|                                                                |                    |  |
| utilize address*                                               |                    |  |
|                                                                |                    |  |
|                                                                |                    |  |
|                                                                |                    |  |
|                                                                |                    |  |
|                                                                |                    |  |
|                                                                |                    |  |
| Prestande <sup>2</sup>                                         | have               |  |
|                                                                | H in restable Hist |  |
| Hate'                                                          |                    |  |
|                                                                |                    |  |
|                                                                | office Lag outplet |  |
| utile share surface (eq : 0.0275516775)*                       |                    |  |
| uffice chone number (eq.: u.z./nyi/o/e)*                       |                    |  |
| uffice chore number (eq : 0.077997979)*<br>Diffee Email Acdrew |                    |  |

- 13. If you are a member of an approved body, you are required to attach documents for verification purposes. The documents should be in pdf format.
- 14. Click the "Declaration" checkbox after you have read and fulfill all the conditions stated.
- 15. Click "Submit Payment" button.

| ALC: NO. OF STREET, STREET, STREET, STREET, STREET, STREET, STREET, STREET, STREET, STREET, STREET, STREET, ST                               |                                                                                                    |
|----------------------------------------------------------------------------------------------------|----------------------------------------------------------------------------------------------------|
| DETAILS OF QUALIFICAT                                                                                                    | 009                                                                                                    |
| Receivery Qualification<br>risksyster Subtrate of Acco                                                                                       | araan (Ma)                                                                                                    |
| Lloonel / Manifemility No<br>#LADODB67                                                                                                    | alan                                                                                                    |
| DETARS OF COMBANY                                                                                                    | RCBETARY OFFICE                                                                                                    |
| Loss currently amployed                                                                                                    | ar portiling in spontalial services"                                                                                                    |
| -Piaza loko-                                                                                                    |                                                                                                    |
| SUFFORTING DOCUME                                                                                                    | at                                                                                                    |
| Marth Manhaoship Cortal                                                                                                    | lease"                                                                                                    |
| Choice File No file choi                                                                                                    | ER .                                                                                                    |
| Attach Mandetship Reve                                                                                                    | nai Rossipt / any other proof of manthening validity"                                                                                                    |
| Chadae File, No file chos                                                                                                    | en                                                                                                    |
| Attach copy of INFLC*                                                                                                    |                                                                                                    |
| Choose Plat No fee chos                                                                                                    | 20                                                                                                    |
| DECLARATION                                                                                                    |                                                                                                    |
| I ar per name allows a                                                                                                    | to odlatisely and sincerely declare that:                                                                                                    |
| <ul> <li>Lan partified to</li> </ul>                                                                                                    | s act is sompony excertacy under exciso 135(2) of the Companies Act 2016;                                                                                                    |
| <ul> <li>I have not an unit</li> <li>I have not have at</li> <li>I do not have at</li> <li>Companies Com</li> <li>All information</li> </ul> | Internages Latentum).<br>Internages Latentum,<br>International Antonia Section and Antonia Antopositional de la constance Antopolia or the Companion And 2016.<br>International Philosophia And 2000, and<br>prevented or their applications and the documents of and have in my boundedge. |
| Attaction -                                                                                                    |                                                                                                    |
| It is an offerent under<br>may be table, upon to                                                                                             | sochon 791 of the Companies Act 2016 to make or nother the number the number of a statement that you have in false or makeading and you<br>mention, to supremise the a tarin bet exceeding ton years to to a fine not term than 6912 million or to both.                                    |

16. System will redirect to payment page below and click RM100.00.

button. Fee imposed is

| Tien Description                                                                                   | Quantilly   | Annual below Tox (104) | Tan (HH)           | Total Including Tax (1010 |
|----------------------------------------------------------------------------------------------------|-------------|------------------------|--------------------|---------------------------|
| Secretary Practicity, Cart (SAPE34P ABDAL APD                                                      | 2           | 100.00                 | 8.30               | 180.00                    |
|                                                                                                    | Total (RHQ) | 103.00                 | 6.03               | 100.00                    |
|                                                                                                    |             |                        | Tetal Amount (RH): | 100.00                    |
| Name*                                                                                              |             |                        |                    |                           |
| RATERNA AREALINA                                                                                   |             |                        |                    |                           |
| NEC No. 7 HaColD No. 1 Sostees Repair/ton No.                                                      |             |                        |                    |                           |
| 302131086143                                                                                       |             |                        |                    |                           |
| infederent <sup>or</sup>                                                                           |             |                        |                    |                           |
| 90, 5, JANE 600<br>MARI HOAT<br>MARINE FERRER, TUNKSMAR (LEHRIS<br>MARINE FERRER, TUNKSMAR (LEHRIS |             |                        |                    |                           |

17. Payment can be made via Credit card and FPX (Financial Process Exchange - Online banking)

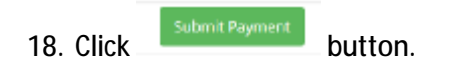

| a regiment offense                             |                                                                       |                       |  |
|------------------------------------------------|-----------------------------------------------------------------------|-----------------------|--|
| Deder ID<br>Rayment ID<br>Payment for<br>Total | PE20190313003001<br>PE2019031300001<br>SSVEEXER Ruyment<br>MYR 900.00 |                       |  |
| Pay with Credit or De                          | bit Card                                                              | Other Payment Methods |  |
| 🖶 Credit or Debit Ca                           | rd                                                                    | MY (MYR 100.00)       |  |
| Cardholder Nome                                | Name appeals on your card                                             |                       |  |
| Card Number                                    |                                                                       | EVEL VOIT DATE        |  |
| Cavel Types                                    | WSA                                                                   |                       |  |
| Expiration Date                                | MM + / YWY +                                                          |                       |  |
| ¢W.                                            | EVV2 0                                                                |                       |  |
|                                                | The second second                                                     |                       |  |

19. System will generate official receipt on the payment made and you can print the receipt.

| Incheparchischer Nilweis 258                                                                                                    | tewarthy (1000000000                                                                                                    |
|----------------------------------------------------------------------------------------------------|----------------------------------------------------------------------------------------------------|
| Neurosa 2014 (Scher sun)                                                                                                    | Robert Lander Strategy (1997) 1997 - 1997 - |
| KINE LANDA SANDA<br>KINE LANDA SANDA                                                                                                   | markut tale :<br>Roperst Rule : 20<br>"WebDO ID : RECIDE LEDON:                                                                                                    |
| Tel 170,2109 (apr)                                                                                                    | Tevelet: Data 11/0/70/8/10/8/4/199                                                                                                    |
| MELEVICIA<br>III. A DANA NIC<br>ANNO MELEVICIANA<br>NICH MELEVICIANA<br>NELVINA MELEVICIANA DALA ANNA<br>NELVINA MELEVICIANA DALA ANNA |                                                                                                    |
| IF SASSITA                                                                                                    | AND NO OF                                                                                                    |
| <ul> <li>Statistic Latitude</li> </ul>                                                                                                 | 14124                                                                                                    |
|                                                                                                    | Telar 2013<br>Report Reported 301                                                                                                    |
|                                                                                                    | these 52                                                                                                    |

20. You will also receive email notification on the payment made.

#### APPROVAL AND ISSUANCE OF PRACTISING CERTIFICATE

1. You will receive an email informing that your application has been approved.

| Pen Subialan.<br>Thi is winfant you dat <sub>p</sub> en application :                            | fer weighte in to an as company searcher, and a service 24, of the Companies Act 1016 has been AF™NOVED.              |   |
|--------------------------------------------------------------------------------------------------|----------------------------------------------------------------------------------------------------|---|
| S. Granev No.<br>Pactic gy Carllicite Noviber<br>Add by all Pactor og Carllinute<br>Anne<br>Date | No machaolason<br>Balaocason<br>Balaochaolason<br>Agenavad<br>La March 2015                                           |   |
| King y logis to escentrary new cost my to v<br>Thank you for stime our services.                 | devenue du Frenching Confilente Formane information puese cal 08-7723 4000 ar const or at <u>ensoire à ser com me</u> | - |

- 2. You have to login to <u>https://esecretary.ssm.com.my</u> in order to download your practising certificate OR go to SSM Web Portal at <u>www.ssm.com.my</u> under the Quick Links and select e-secretary.
- 3. Enter your username and password that has been registered.
- 4. Key in Verification Code as stated at the screen.
- 5. Click "Sign In" button.

|    |                          | And the second second sec |       |
|----|--------------------------|----------------------------------------------------------------------------------------------------|-------|
|    |                          | RECEIVED STOLES                                                                                                    | -     |
|    |                          |                                                                                                    | - 20  |
|    | ustanung<br>Reprind      | Number 2007 1 / 2014 (Second and                                                                                                    |       |
|    | HT WY O                  | The estimation of the Independent Agenties Comparison Commission of Phase estimates and                                                                                                    | -     |
| VD | 38ho4h044008             | International sectors and sectors and sectors and sectors                                                                                                    | and a |
|    | Sector                   | *                                                                                                    |       |
|    | Parget Personnel Sign Up |                                                                                                    | 61.3  |
|    |                          |                                                                                                    |       |
|    |                          | 0000                                                                                                    |       |

6. Select "List Of Transaction".

| C-Secretarij                                                                                                    | ······································                                                                                                    |
|----------------------------------------------------------------------------------------------------|----------------------------------------------------------------------------------------------------|
| Home MySecretarySecrete * MyPaymentHistory                                                                                   | Unit Plate - Guiderne                                                                                                    |
| Application for Registration to Act as a Secretary<br>List of Tremaction                                                     | March 13, 2019 15 : 33: 1                                                                                                    |
| e-secretary is an online application provided by SSM for n     Upon approval of the application, practising certificate will | egistration to act as a secretary which is a requirement under section 245 of the Companies Act 2016.<br>I be issued by SSH and particulars of the approved applicant will be entered in the Register of |

7. Click "Approved/Reject" and Action button below.

| @-Jecret                                     | arÿ                                       |                                        |           | ¥.           |
|----------------------------------------------|-------------------------------------------|----------------------------------------|-----------|--------------|
| in My Secretary Selvices                     | - My Payment Hotory Liner Andrés - Galder | ////////////////////////////////////// | Barth     | 3, 2019 15 1 |
| e secretary                                  |                                           |                                        |           |              |
| e secondary<br>Draft in Process Qu<br>Ref No | Nonce                                     | Status                                 | Update Ot | Action       |

8. Scroll down and "download certificate" for the practicing certificate.

| DETAILS OF QUALIFICAT                                   | ION             |                      |             |              |  |  |
|---------------------------------------------------------|-----------------|----------------------|-------------|--------------|--|--|
| Secretary Qualification<br>Nalacsian Institute of Acros | NUMPERING       |                      |             |              |  |  |
| License / Meesbership Nor                               | where           |                      |             |              |  |  |
| MIA3456                                                 |                 |                      |             |              |  |  |
| CETAILS OF COMPANY S                                    | ECRETARY O      | FICE                 |             |              |  |  |
| f am currently employed o                               | r practising in | secretarial services |             |              |  |  |
| 40                                                      |                 |                      |             |              |  |  |
| UPPORTING DOCUMEN                                       | т               |                      |             |              |  |  |
| Download Membership                                     | Certificate     | Download Remainal B  | celat Downk | ourd My/Karl |  |  |
| SUTPUT GENERATE                                         |                 |                      |             |              |  |  |
| Download Caroficate                                     |                 |                      |             |              |  |  |
|                                                         |                 |                      |             |              |  |  |
|                                                         |                 |                      |             |              |  |  |
| Rack                                                    |                 |                      |             |              |  |  |

#### VIEW AND RESUBMIT QUERY

- 1. You will receive an email informing that your application has been queried. You have to login to <u>https://esecretary.ssm.com.my</u> in order to answer the query.
- 2. Enter your username and password that has been registered.
- 3. Key in Verification Code as stated at the screen.
- 4. Click "Sign In" button.

| •                                                                                    |
|--------------------------------------------------------------------------------------|
|                                                                                      |
|                                                                                      |
| Number 1997 1.2010 A South Lowel                                                     |
| The metallicity is subgrown for the Comparing Communities of Managers, Street and Co |
| THE DEPARTMENT OF RECEIPTING THE PARTY OF                                            |
| +                                                                                    |
|                                                                                      |
|                                                                                      |
|                                                                                      |

5. Select "List Of Transaction".

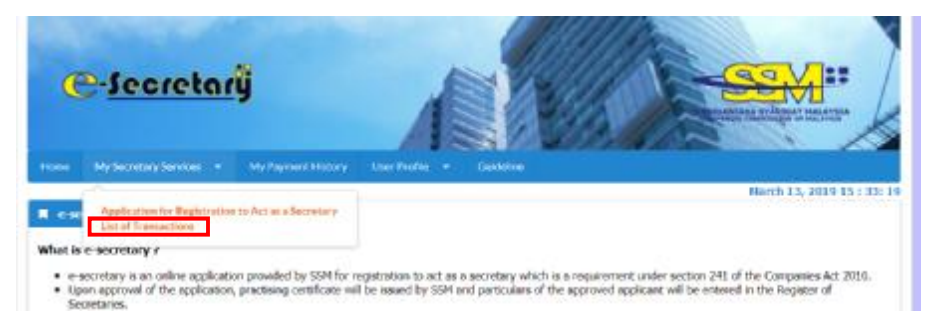

6. Click "Query" and Action button below.

| C-Secret           | arij                                              |         | - SEM             |
|--------------------|---------------------------------------------------|---------|-------------------|
| e dy Sombo Selita  | <ul> <li>NetworkStry Institute - Gebra</li> </ul> | MAN MAR | Funds 13, 3030 36 |
| vari in Process Ge | err Approvec.Rest                                 |         |                   |
|                    | 1000 C                                            | Status  | Update Dt Action  |
| Red No             | Name                                              |         |                   |
| Sed No             | NOND AGENEL ADI MOND SAM                          | Quey    | 13/83/2019        |

- Take action as stated in "Query Text" and provide feedback in the "Query Answer".
   Tick "Declaration" checkbox.

| 58,4                 | LAMPERIAN MYKAD                                                                                                    |
|----------------------|----------------------------------------------------------------------------------------------------|
| Que                  | y Armanar"                                                                                                    |
| T                    |                                                                                                    |
| DEC                  | ARATION                                                                                                    |
| 1113                 | an par warve above do volemente and sincarole declars that:                                                                                                    |
|                      | <ul> <li>1 am qualified to act as company secretary under section 235(2) of the Companies Art 2016;</li> </ul>                                                                                                    |
|                      | 1 are not an undeduarged bankeapt:     1 have not been concide the windler in a votable Malapsia of any offence referred to in section 398 of the Companies Act 2016;     1 doe not have any pending legal actions against me under any provision of the Companies Act 2016 and the rist schedule of the Companies Control and a Malapsia. Act 2010;     All information previded in this application and the documents attached is correct and true to my innovided.                                                                                                    |
| 3                    | flortion :                                                                                                    |
|                      | Lis an offence under section 591 of the Companies Act 2016 to make or authorize the making of a statement that you know is fake or misloading and you<br>my be liable, upon correction, to imprivoursmet for a term not anceeding ten years or to a flee net bios than RMD million or to both.                                                                                                    |
|                      |                                                                                                    |
| 9.                   | Click BeSubmit button.                                                                                                    |
| <b>7</b> .           | Click button.                                                                                                    |
| <b>)</b> .           | Click button.                                                                                                    |
| ).<br>CLAR<br>1 m ;  | Click button.                                                                                                    |
| ).<br>CLAR           | Click button.                                                                                                    |
| CLAR<br>1 mg         | Click button.<br>TOON<br>Tare dave do sciencely and sincerely declare that:<br>I are qualified to act as conguesy secretary under section 235(2) of the Companies Act 2010;<br>I are equilibred to act as conguesy secretary under section 235(2) of the Companies Act 2010;<br>I are not as endobular disclosured address as an any offension referred to is section 196 of the Companies Act 2015;<br>I do not have a rout been convicted address as any offension referred to is section 196 of the Companies Act 2015;<br>I do not have an other specified in the Arian Schedule of the<br>Companies Counsission of Malagela Act 2011; and<br>all information provided in this applications; and the discusses attached is correct and true to my inserving.                                                                                                    |
| CLAR<br>Lasy<br>Atos | Click Lesson button. THE Comparison of the comparison of the compa |